間

# Quick-guide to your video consultation

Visionable 🗱 Visionable won't work without access

MICROPHONE

SPEAKERS

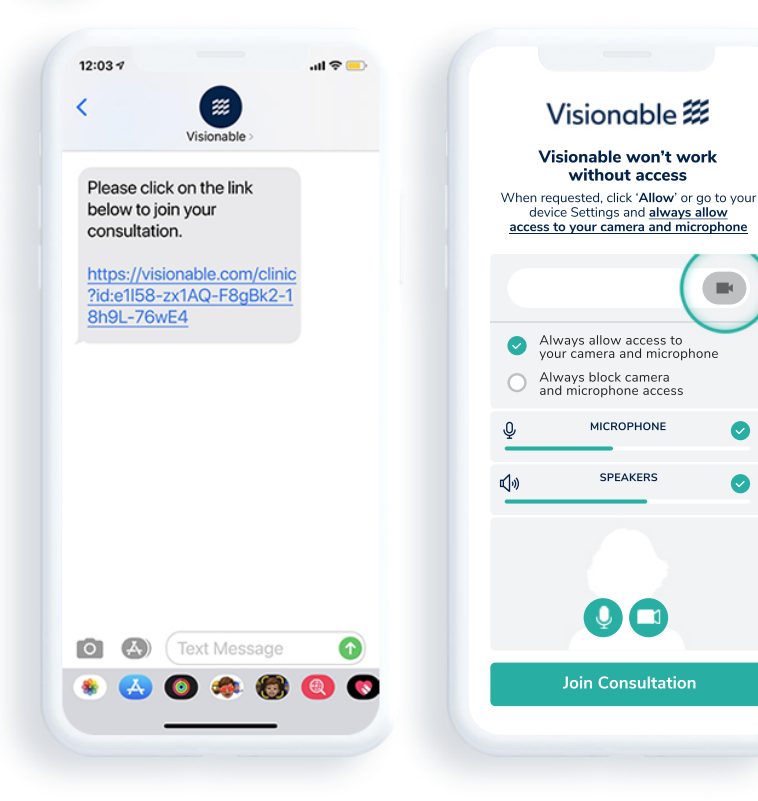

SMS or email invite When you receive an invite, 'click on the link'. Mic & Camera access When prompted, test your settings then click 'Join Consultation'.

**Ending your meeting** Once your appointment is complete, tap on the 'red phone icon' to end

Visionable 🗱

# **Troubleshooting FAQ**

# **DEVICE SUPPORT**

Why do I get a message that my browser is not supported? Visionable requires the latest supported internet browser on your mobile device. Supported browsers: Chrome, Firefox and Safari.

#### **Option 1**

Please update your browser from the relevant App / Play store and enter the appointment link in the browser's address bar.

#### **Option 2**

Update your device's operating system. Please refer to your manufacturer's update procedure.

## **Option 3**

On some older Apple devices, the Safari browser cannot be updated, this is due to the device support from Apple. Please install another supported browser and enter the appointment link in the browser's address bar.

### AUDIO

Why can't the other person in the meeting hear me? Your microphone may be muted. Tap / click on the screen to display

your appointment.

**Mic** muted

the meeting controls.

Mic unmuted

If the microphone is red, tap / click on the icon to turn the microphone on.

#### Why can I not hear the other person in the meeting? Please check that your device is not muted, and the volume is turned up.

We are trialling this leaflet and would welcome your valuable feedback. Please email feedback@visionable.com. Thank you for taking part.

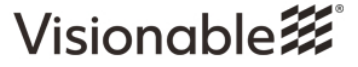